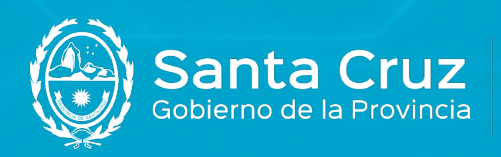

JEFATURA DE GABINETE DE MINISTROS

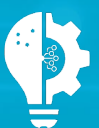

Secretaría de Estado de Modernización e Innovación Tecnológica

## Guía de integración PKI Adobe Acrobat Reader DC con mToken CryptolD

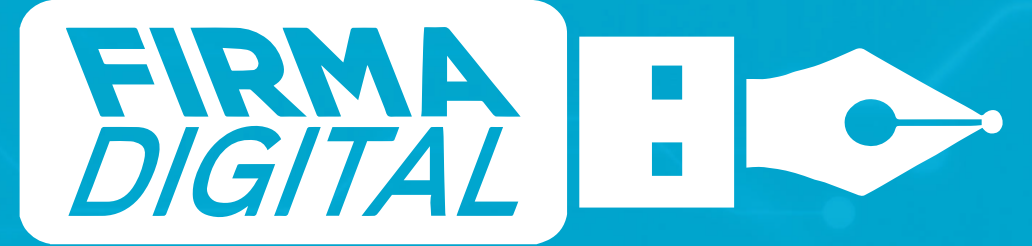

Versión 01

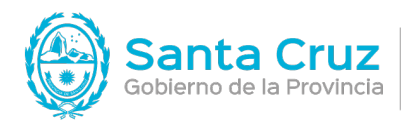

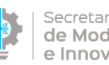

Secretaría de Estado de Modernización e Innovación Tecnológica

## Contenido

| Configuración del ( | dispositivo mTokon | CryptolD on Acrobat Reader | 1 |
|---------------------|--------------------|----------------------------|---|
| Configuration der v |                    | Cryptold Chrobat Reader.   |   |

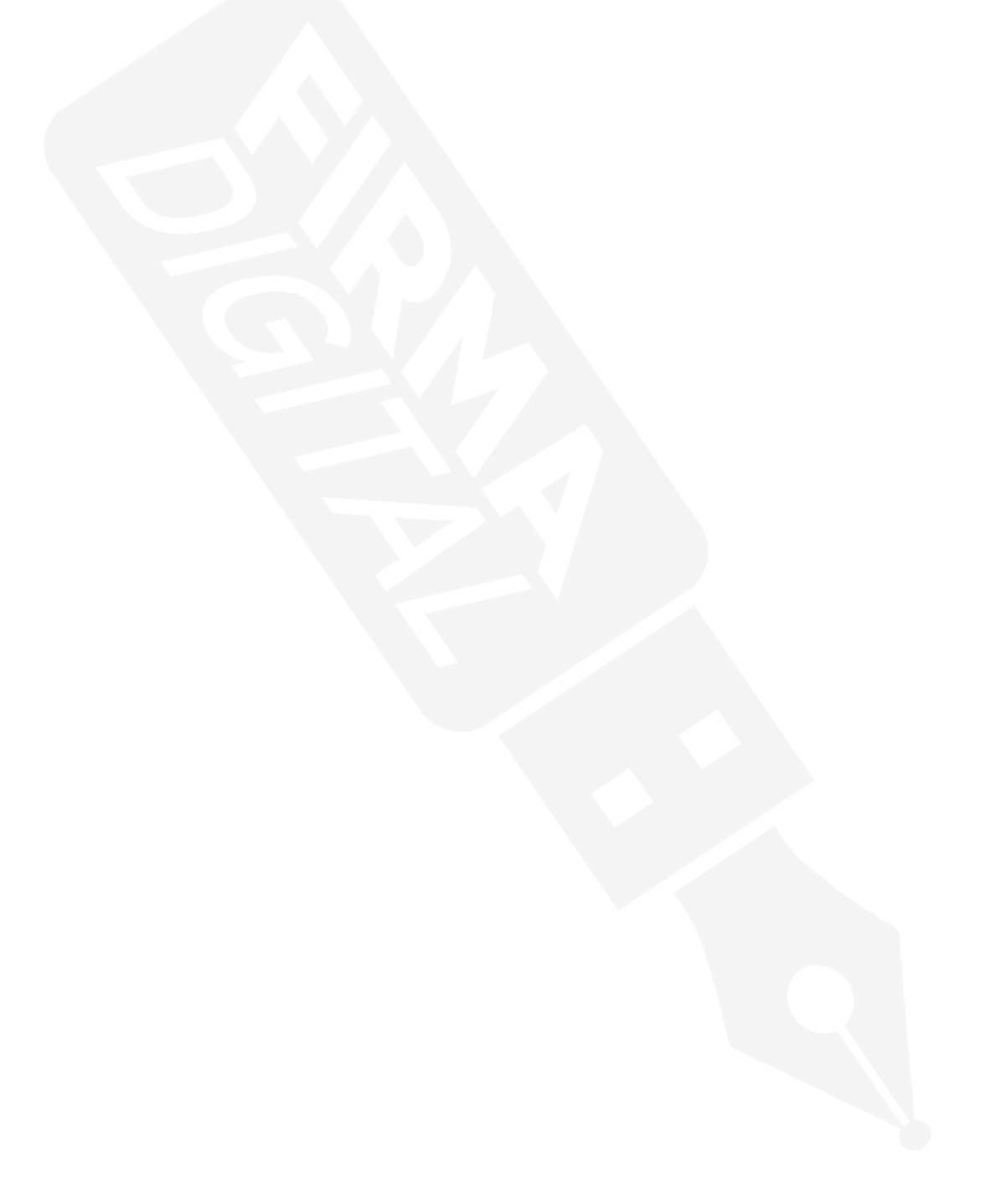

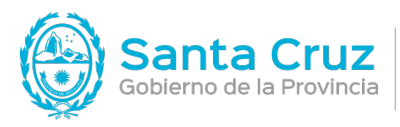

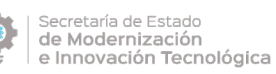

## Configuración del dispositivo mToken CryptoID en Acrobat Reader

1) Inicie la herramienta Adobe Acrobat Reader DC en su Mac.

2) Haga click en el menú superior en "Acrobat Reader" y del menú desplegado seleccione la opción **Preferencias** 

|           | Acerca de Adobe Acrobat Rea                                   | der DC  |           |                            | Acrobat                                | Reader               |            |
|-----------|---------------------------------------------------------------|---------|-----------|----------------------------|----------------------------------------|----------------------|------------|
| с         | Acerca de los complementos                                    | de Adob | e         |                            | Actobac                                | Requei               | Q Buscar   |
|           | Preferencias                                                  |         | ₩,        |                            |                                        |                      |            |
| le        | Servicios                                                     |         |           |                            |                                        |                      |            |
| Az<br>Diç | Ocultar Adobe Acrobat Reade<br>Ocultar otros<br>Mostrar todo- | r DC    | ЖН<br>ТЖН | ar                         | para u                                 | Ver todas las Herram | ientas     |
| RCH       | Salir de Adobe Acrobat Reade                                  | r DC    | ¥ Q       | los con notas y            | Rellene los formularios o<br>los demás | envielos a           | r archivo) |
| /i P      | c                                                             | Utiliza | / ahora   |                            | Utilizar ahora                         | -                    | -          |
| locu      | iment Cloud                                                   | Recien  | tes       |                            |                                        |                      |            |
| gre       | gar una cuenta                                                |         |           |                            |                                        |                      |            |
|           |                                                               |         |           | NOMBRE                     |                                        |                      | APERTURA   |
| om        | partido por us                                                |         | -         | prueba de firma PDF<br>PDF |                                        |                      | jul 24     |
| om        | partido por otr                                               |         | 교         | Bienvenida                 |                                        |                      | jul 24     |

3) Se le desplegará una ventana donde en la columna situada a la izquierda llamada "Categorías" deberá seleccionar la opción "Firmas".

4) Luego, en la opción "Creación y aspecto" haga click en el botón Más

| Egorias:       Firmas digitales:         Comentario       Documentos         General       - Opciones de control de creación de firma         Presentación de pógina       - Opciones de control de creación de firma         30 y mutimedia       - Establecer el aspecto de las firmas en un documento         Accesibilidad       - Oontrolar cómo y cuándo se verifican las firmas         Administrador de confianza       Más         Buscar       - Controlar cómo y cuándo se verifican las firmas         Controlar concerido multimedia (heredado)       - Centas de confianza         Centas de corrio e olectrónico       - Administrar identidados para firmar         Formularios       - Administrar credenciales usadas para confiar en documentos         Mateición (2D)       - Configurar ajustes do servidor de marca de hora         Medición (3D)       Medición (3D)         Medición (3D)       Medición (3D)         Medición (2D)       - Configurar ajustes do servidor de marca de hora         Medición (2D)       - Medición (3D)         Medición (2D)       - Medición (2D)         Medición (2D)       - Medición (2D)         Medición (2D)       - Medición (2D)                                                                                                    | ·····                                                                                   |                                                                                                    |     |
|----------------------------------------------------------------------------------------------------|-----------------------------------------------------------------------------------------|----------------------------------------------------------------------------------------------------|-----|
| Comentario       General         Documentos       General         Pantalia completa       • Opciones de control de creación de firma         Presentación de página       • Stabiecor el aspecto de las firmas en un documento         3D y mutimedia       • Controlar cómo y cuándo se verifican las firmas         Accesibilidad       • Controlar cómo y cuándo se verifican las firmas         Administrador de corrifianza       • Más         Buscar       • Controlar cómo y cuándo se verifican las firmas         Continaza en contenido multimedia (heredado)       • Controlar cómo y cuándo se verifican las firmas         Primas       • Controlar cómo y cuándo se verifican las firmas         • Controlar cómo y cuándo se verifican las firmas       • Más         • Controlar cómo y cuándo se verifican las firmas       • Más         • Controlar cómo y cuándo se verifican las firmas       • Más         • Controlar cómo y cuándo se verifican las firmas       • Más         • Controlar cómo y cuándo se verifican las firmas       • Más         • Controlar cómo y cuándo se verifican las firmas       • Más         • Controlar cómo y cuándo se verifican las firmas       • Más         • Controlar cómo y cuándo se verifican las firmas       • Más         • Administrar identidades para firmar       • Más         • Administrar                                                                                                    | egorias:                                                                                | Firmas digitales                                                                                           |     |
| General<br>Pantalia completa<br>Presentación de página       • Opciones de control de creación de firma<br>• Establecer el aspecto de las firmas en un documento       Más         3D y mutimedia<br>Accesibilidad<br>Administrador de confianza<br>Buscar<br>Confianza en contenido mutimedia (heredado)<br>Cuentas de corro electrónico       • Controlar cómo y cuándo se verifican las firmas       Más         Formularios<br>Identidad<br>dioma<br>Internet<br>JavaScript<br>Lectura<br>Medición (3D)<br>Medición (3D)<br>Medición (3D)       • Configurar ajustes de servidor de marca de hora       Más                                                                                                    | Comentario<br>Documentos                                                                | Creación y aspecto                                                                                         |     |
| 3D y mutimedia         Accesibilidad         Administrador de confianza         Buscar         Conflanza en contenido multimedia (heredado)         Cuentas de correo electrónico         Formainos         Identidadóes y certificación         Cuentas de correo electrónico         Formainos         Identidad         Identidadion (3D)         Medición (Seo)         Multimedia (heredado)         Internet         Identidades de servidor de marca de hora         Medición (Seo)         Multimedia (heredado)         Internet         Identidades         Identidades                                                                                                    | General<br>Pantalla completa<br>Presentación de página                                  | Opciones de control de creación de firma     Establecer el aspecto de las firmas en un documento           | Más |
| ad y multimedia<br>Adecsibilidad<br>Administrador de confianza<br>Buscar<br>Confianza en contenido multimedia (heredado)<br>Cuentas de correo electrónico<br>Finnas<br>Formularios<br>Identidados y certificados de confianza<br>Cuentas de correo electrónico<br>Finnas<br>Formularios<br>Identidados y certificados de confianza<br>- Croar y administrar refencielas usadas para confiar en documentos<br>Identidad<br>dioma<br>Internet<br>JavaScript<br>Lectura<br>Medición (2D)<br>Medición (2D)<br>Medición (3D)<br>Medición (3D)<br>Medición (3D)                                                                                                    | 20                                                                                      | Verificación                                                                                               |     |
| Buscar<br>Contianza e contenido multimedia (heredado)<br>Centas de correo electrónico<br>Firmas<br>Formularios<br>Identidados y certificados de confilanza<br>- Crear y administrar refenciales usadas para confiar en documentos<br>Más<br>Más<br>Más<br>Más<br>- Configurar ajustes de servidor de marca de hora<br>Más<br>- Configurar ajustes de servidor de marca de hora<br>Más<br>- Configurar ajustes de servidor de marca de hora<br>Más                                                                                                    | Accesibilidad<br>Administrador de confianza                                             | Controlar cómo y cuándo se verifican las firmas                                                            | Más |
| Firmas       • Croar y administrar (dentidades para firmar         Formularios       • Administrar credenciales usadas para confiar en documentos         Identidad       • Administrar credenciales usadas para confiar en documentos         Internet       • Administrar credenciales usadas para confiar en documentos         JavaScript       • Configurar ajustes de servidor de marca de hora         Lectura       • Medición (3D)         Medición (Geo)       • Multimedia (heredado)         Precoratia       • Marca de hora                                                                                                    | Buscar<br>Confianza en contenido multimedia (heredado)<br>Cuentas de correo electrónico | identidades y certificados de confianza                                                                    |     |
| Formularios     Identidad       Identidad     Idarcs de hora del documento       Internet     .       JavaScript     .       Lectura     .       Medición (3D)       Medición (Geo)       Multimedia (heredado)       Preceratia                                                                                                    | Firmas                                                                                  | Crear y administrar identidades para firmar     Administrar credenciales usadas para confiar en documentos | Más |
| identidad i identidad i identi | Formularios                                                                             |                                                                                                    |     |
| Idioma     Internet       Internet     - Configurar ajustes de servidor de marca de hora       Java Script     - Configurar ajustes de servidor de marca de hora       Lectura     Medición (2D)       Medición (3D)     Medición (3D)       Medición (Geo)     Medición (Eredado)       Ortroordía     - Configurar ajustes de servidor de marca de hora                                                                                                    | Identidad                                                                               | Marra da bara del desumento:                                                                               |     |
| Internet JavaScript Configurar ajustes de servidor de marca de hora Más<br>Lectura<br>Medición (3D)<br>Medición (3D)<br>Multimedia (heredado)<br>Ortiografia                                                                                                    | Idioma                                                                                  | marca de nota de documento:                                                                                |     |
| Lectura Medición (2D) Medición (3D) Medición (Geo) Multimedia (heredado) Critocrafía                                                                                                    | Internet<br>JavaScript                                                                  | Configurar ajustes de servidor de marca de hora                                                            | Más |
| Medición (2D)<br>Medición (3D)<br>Medición (Geo)<br>Multimedia (heredado)<br>Orteorafía                                                                                                    | Lectura                                                                                 |                                                                                                    |     |
| Medición (30)<br>Medición (Geo)<br>Multimedia (heredado)<br>Ortronafía                                                                                                    | Medición (2D)                                                                           |                                                                                                    |     |
| Medicion (seo) Multimedia (heredado) Ortrografía                                                                                                    | Medición (3D)                                                                           |                                                                                                    |     |
| Multimola (deredado) Ortocrafía                                                                                                    | Medicion (Geo)                                                                          |                                                                                                    |     |
|                                                                                                    | Ortegrafía                                                                              |                                                                                                    |     |
|                                                                                                    | Ortografia                                                                              |                                                                                                    |     |
|                                                                                                    |                                                                                         |                                                                                                    |     |

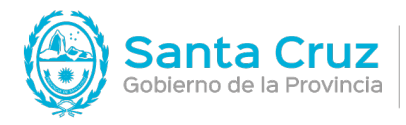

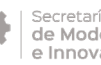

Secretaría de Estado de Modernización e Innovación Tecnológica

5) Dentro de la ventana de "Preferencias de creación y aspecto". Seleccione las opciones como se detalla a continuación. Luego haga click en Aceptar.

| Prefere                          | ncias de creación y aspecto |   |
|----------------------------------|-----------------------------|---|
| Creación                         |                             |   |
| Método de firma predeterminado:  | Seguridad predet. de Adobe  | 0 |
| Formato de firma predeterminado: | PKCS#7: separado            | 0 |
| Al firmar:                       |                             |   |
| Mostrar motivos                  |                             |   |
| 🗹 Mostrar ubicación e informac   | ión de contacto             |   |
| 🗌 Incluir estado de revocación   | de la firma                 |   |
| 🗌 Ver documentos en modo de      | vista previa                |   |
|                                  |                             |   |

6) Luego al volver a la ventana de "Preferencias", en la opción "Identidades y certificados de confianza" haga click en el botón Más.

| tegorías:                                                     |                                                                                                    |     |
|---------------------------------------------------------------|----------------------------------------------------------------------------------------------------|-----|
| Comentario                                                    | Firmas digitales                                                                                                    |     |
| Documentos                                                    | Creación y aspecto                                                                                                    |     |
| General<br>Pantalia completa<br>Presentación de página        | <ul> <li>Opciones de control de creación de firma</li> <li>Establecer el aspecto de las firmas en un documento</li> </ul> | Más |
|                                                               | Verificación                                                                                                    |     |
| 3D y mutimedia<br>Accesibilidad<br>Administrador de confianza | Controlar cómo y cuándo se verifican las firmas                                                                           | Más |
| Buscar<br>Confianza en contenido multimedia (heredado)        | I dentidades y certificados de confianza                                                                                  |     |
| Cuentas de correo electrónico Firmas Formularios              | Crear y administrar identidades para firmar     Administrar credenciales usadas para confiar en documentos                | Más |
| Identidad                                                     | Marca de hora del documento                                                                                               |     |
| Internet<br>JavaScript                                        | Configurar ajustes de servidor de marca de hora                                                                           | Más |
| Medición (2D)<br>Medición (3D)<br>Medición (Geo)              |                                                                                                    |     |
| Multimedia (heredado)                                         |                                                                                                    |     |
| Ortografía                                                    |                                                                                                    |     |

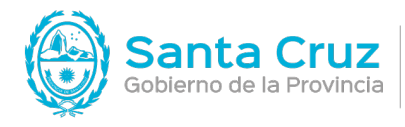

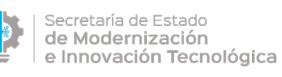

7) En la ventana "Configuración de ID digital y certificados de confianza", deberá seleccionar la opción "Módulos y distintivos PKCS#11" que se encuentra a la izquierda de la ventana y luego en **Adjuntar módulo**.

| 0.1 | b 🦲                                                                                                    | Configuración de ID die                                                                                         | ital y certificados de o                                     | confianza                                                                    |            |
|-----|----------------------------------------------------------------------------------------------------|----------------------------------------------------------------------------------------------------|--------------------------------------------------------------|------------------------------------------------------------------------------|------------|
| ~   | D digitales<br>Cuentas de ID de itinerancia<br>Archivos de ID digitales<br>ID digitales de cadena de clave<br>Mádulos y distintivos PKCS#11<br>Certificados de confianza | Adjuntar módulo<br>Id. del fabrica A Ruta d<br>Administrar mód<br>Esta es una lista de l<br>para obtener acceso | dulos PKCS#11<br>os módulos PKCS#11<br>a nuevos dispositivos | Actualizar  Actualizar  I cargados. Puede cargar módulos ac s criptográficos | licionales |
|     |                                                                                                    |                                                                                                    |                                                              |                                                                              | Cerrar     |

Sobre la ventana que le aparece, llamada "Buscar un módulo PKCS#11", deberá pegar la ruta a la librería PKCS#11 del dispositivo provisto por Macroseguridad.org mToken CryptoID y luego haga click en **Aceptar**.

La ruta será /opt/CryptoIDE/lib/libcryptoide\_pkcs11.dylib

|                                 |                          | g, ; ee                          |                                    |
|---------------------------------|--------------------------|----------------------------------|------------------------------------|
| ID digitales                    | Adjuntar módulo          | Separar módulo 🛛 🔁               | Actualizar                         |
| Cuentas de ID de itinerancia    | Id. del fabrica ^ Ruta d | de biblioteca                    |                                    |
| Archivos de ID digitales        |                          |                                  |                                    |
| ID digitales de cadena de clave |                          |                                  |                                    |
| Módulos y distintivos PKCS#11   |                          |                                  |                                    |
| Certificados de confianza       |                          |                                  |                                    |
|                                 | Buscar ur                | n módulo PKCS#11                 |                                    |
|                                 | Ruta de biblioteca /opt  | /CryptoIDE/lib/libcryptoide_pkcs | s. Puede cargar módulos adicionale |
|                                 |                          | Cancelar Acoptace                | ificos                             |
|                                 | 1000                     |                                  |                                    |
|                                 |                          |                                  |                                    |
|                                 |                          |                                  |                                    |
|                                 |                          |                                  |                                    |
|                                 |                          |                                  |                                    |
|                                 |                          |                                  |                                    |

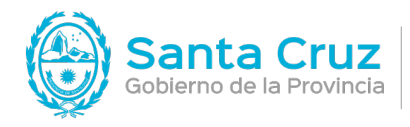

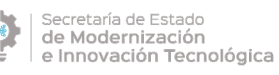

8) Luego de cargar el módulo, podrá visualizarlo en la lista izquierda como "Longmai PKCS11# Library"

| 0.0    |                                 | Configuración de ID dig                                | ital y certificados de o                                                                                               | confianza                                                                                           |    |
|--------|---------------------------------|--------------------------------------------------------|----------------------------------------------------------------------------------------------------|----------------------------------------------------------------------------------------------------|----|
| $\sim$ | ID digitales                    | Adjuntar módulo                                        | Separar módulo                                                                                                    | C Actualizar                                                                                        |    |
|        | Cuentas de ID de itinerancia    | ld. del fabrica 🔺 Ruta d                               | e biblioteca                                                                                                    |                                                                                                    |    |
|        | Archivos de ID digitales        | Longmhnology /opt/C                                    | rs11.dylib                                                                                                    |                                                                                                    |    |
|        | ID digitales de cadena de clave |                                                        |                                                                                                    |                                                                                                    |    |
| >      | Módulos y distintivos PKCS#11   |                                                        |                                                                                                    |                                                                                                    |    |
|        | Certificados de confianza       |                                                        |                                                                                                    |                                                                                                    |    |
|        |                                 | Id. del fabrica<br>Descripe<br>Versión<br>Versie<br>Ru | ante del módulo: Lo<br>ción del módulo: Lo<br>de la biblioteca: 2.0<br>ón criptográfica: 2.4<br>ita de biblioteca: /op | ongmai Technology<br>ogmai PKCS11# Library<br>0<br>40<br>pt/CryptoIDE/lib/libcryptoide_pkcs11.dylib |    |
|        |                                 |                                                        |                                                                                                    | Cerro                                                                                               | ar |

9) Luego de hacer click en "Longmai PKCS11# Library", con el dispositivo provisto por Macroseguridad.org mToken CryptoID conectado, deberá hacer click en "Iniciar sesión".

| Cuentas de 1D de itinerancia<br>Archivos de 1D digitales<br>ID digitales de cadena de clave<br>Médulos y distintivos PKCS#11<br>Certificados de confianza<br>Certificados de confianza | ID digitales                                                                                                    | Cambiar contraseña                                 | Iniciar sesión                                             | Cerror session                                                          |             |
|----------------------------------------------------------------------------------------------------|----------------------------------------------------------------------------------------------------|----------------------------------------------------|------------------------------------------------------------|-------------------------------------------------------------------------|-------------|
|                                                                                                    | Cuentas de ID de itinerancia<br>Archivos de ID digitales<br>ID digitales de cadena de clave<br>Módulos y distintivos PKCS#11<br>Cogmai PKCS11# Library<br>Certificados de confianza | Etiqueta de di ^ Estado<br>Macrosidad.org Desconec | tado<br>Etiqueta de dis<br>el fabricante del r<br>Número d | stintivo: Macroscg<br>nódulo: Longmai<br>Modelo: E<br>de serie: MS19070 | guridad.org |

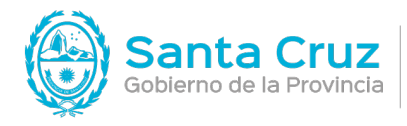

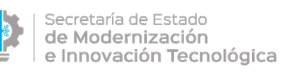

Le pedirá ingresar el PIN de Usuario como se visualiza en la imagen inferior.

Recuerde que el PIN de Usuario es la password que Ud. utiliza para todas las operaciones de firma con su Token USB.

|                                 | Configuración de D digital                     | y certificados de c | onfianza                     |                           |
|---------------------------------|------------------------------------------------|---------------------|------------------------------|---------------------------|
| V ID digitales                  | Cambiar contraseña                             | Iniciar sesión      | Cerrar sesión                | C Actualizar              |
| Cuentas de ID de itinerancia    | Etiqueta de di A Estado                        | tado                |                              |                           |
| Archivos de ID digitales        | Maciosidau.urg Descured                        | .1840               |                              |                           |
| ✓ Módulos y distintivos PKCS#11 |                                                |                     |                              |                           |
| > Logmai PKCS11# Library        |                                                |                     |                              |                           |
| Certificados de contianza       | Etiqueta de distintivo: Macrose<br>Contraseña: | Cancelar            | facroseg<br>ongmai<br>S19070 | guridad.org<br>)100000001 |
|                                 |                                                |                     |                              | Cerrar                    |

10) Luego de ingresar su PIN de Usuario y hacer click en "Aceptar" podrá visualizar el dispositivo con el mensaje "Conectado" .

| () 🔴                                              | Configuración de ID digital y c | ertificados de conf | ianza             |              |
|---------------------------------------------------|---------------------------------|---------------------|-------------------|--------------|
| ID digitales                                      | Cambiar contraseña              | Iniciar sesión      | Cerrar sesión     | 😷 Actualizar |
| Cuentas de ID de itinerancia                      | Etiqueta de di 🔿 Estado         |                     |                   |              |
| Archivos de ID digitales                          | Macrosidad.org conectade        | 0                   |                   |              |
|                                                   |                                 |                     |                   |              |
| ID digitales de cadena de clave                   |                                 |                     |                   |              |
| <ul> <li>Módulos y distintivos PKCS#11</li> </ul> |                                 |                     |                   |              |
| ✓ Logmai PKCS11# Library                          |                                 |                     |                   |              |
| Macrosegundad.org                                 |                                 |                     |                   |              |
| Confiliandos do confinemo                         |                                 |                     |                   |              |
| Ger líficados de confianza                        |                                 |                     |                   |              |
|                                                   | F                               | tiqueta de distin   | tivo: Macroseguri | dad org      |
|                                                   | Id. del fa                      | bricante del mód    | lulo: Longmai     | dad.org      |
|                                                   |                                 | Moo                 | lelo: E           |              |
|                                                   |                                 | Número de s         | erie: MS 1907010  | 000001       |
|                                                   |                                 |                     |                   |              |
|                                                   |                                 |                     |                   |              |
|                                                   |                                 |                     |                   |              |
|                                                   |                                 |                     |                   | Cerra        |
|                                                   |                                 |                     |                   | ound         |

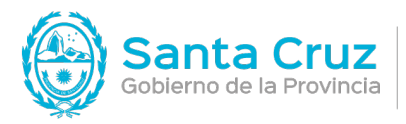

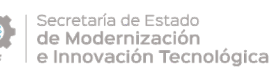

11) Teniendo el dispositivo de Macroseguridad.org mToken CryptolD conectado en Adobe Acrobat Reader DC, ya puede firmar digitalmente un documento PDF con el certificado que posee almacenado en su dispositivo Token.

## Firmar digitalmente un documento PDF con Acrobat Adobe Reader DC y un mToken.

Luego de realizar los pasos anteriores, diríjase al menú "Herramientas" y luego haga click en el ícono **Certificados**.

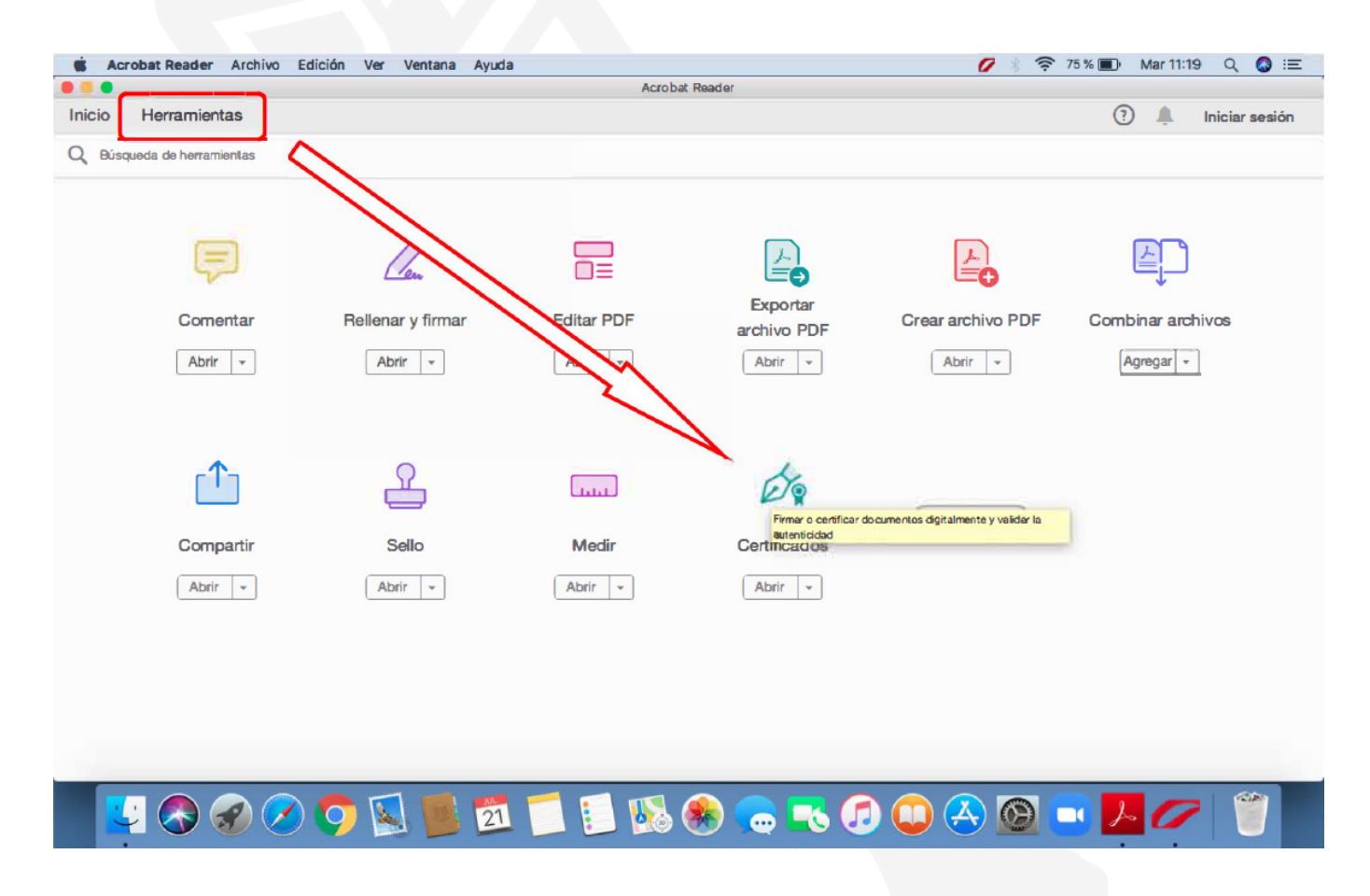

Le mostrará sobre su documento una barra donde deberá hacer click en **Firmar digitalmente** en el ícono **Certificados**.

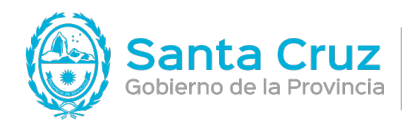

JEFATURA DE GABINETE DE MINISTROS

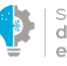

Secretaría de Estado de Modernización e Innovación Tecnológica

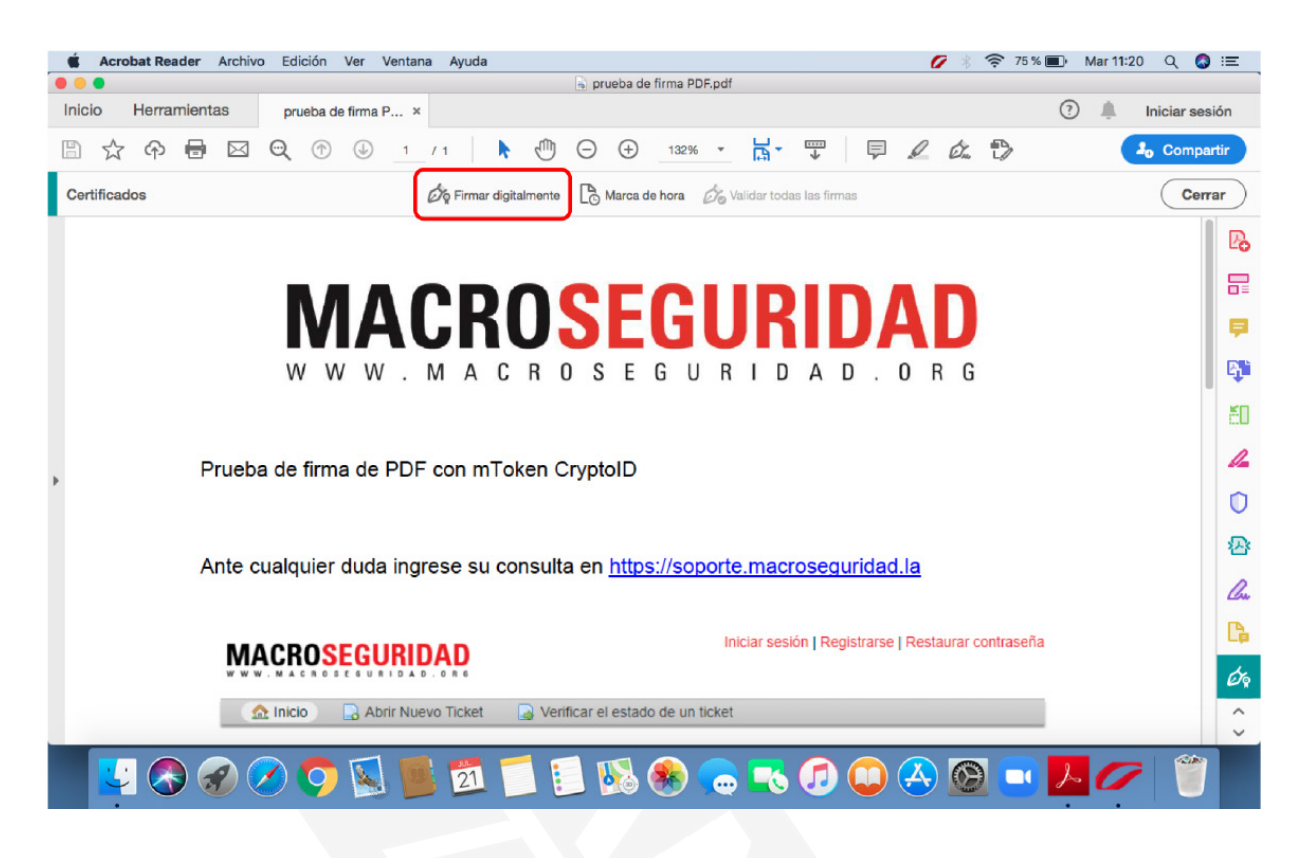

Luego de hacer click, seleccione el área donde quiere ubicar su firma digital sobre el documento PDF manteniendo el click hasta que se forme un rectángulo del tamaño deseado como indica el mensaje.

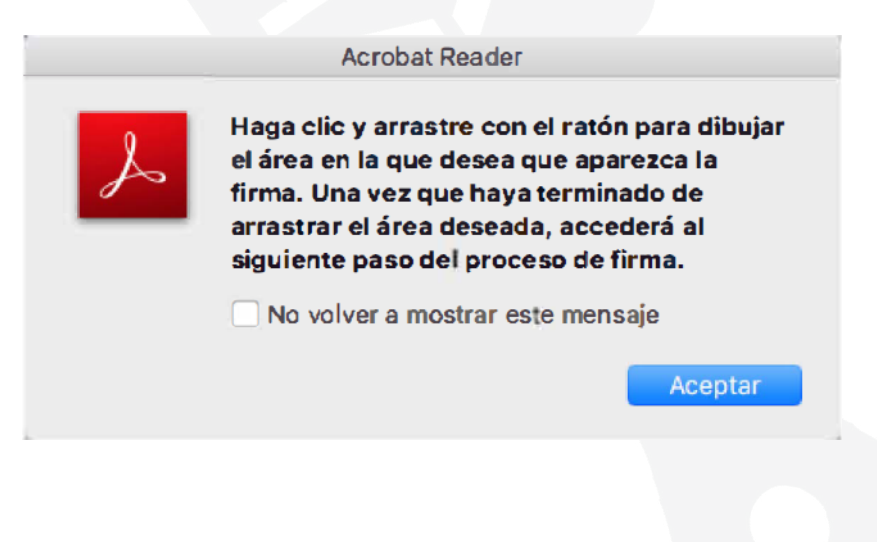

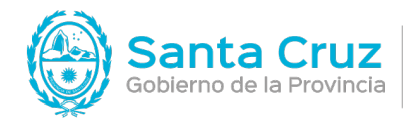

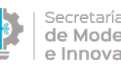

Secretaría de Estado de Modernización e Innovación Tecnológica

Al dibujar el rectángulo deberá visualizarlo de la siguiente manera:

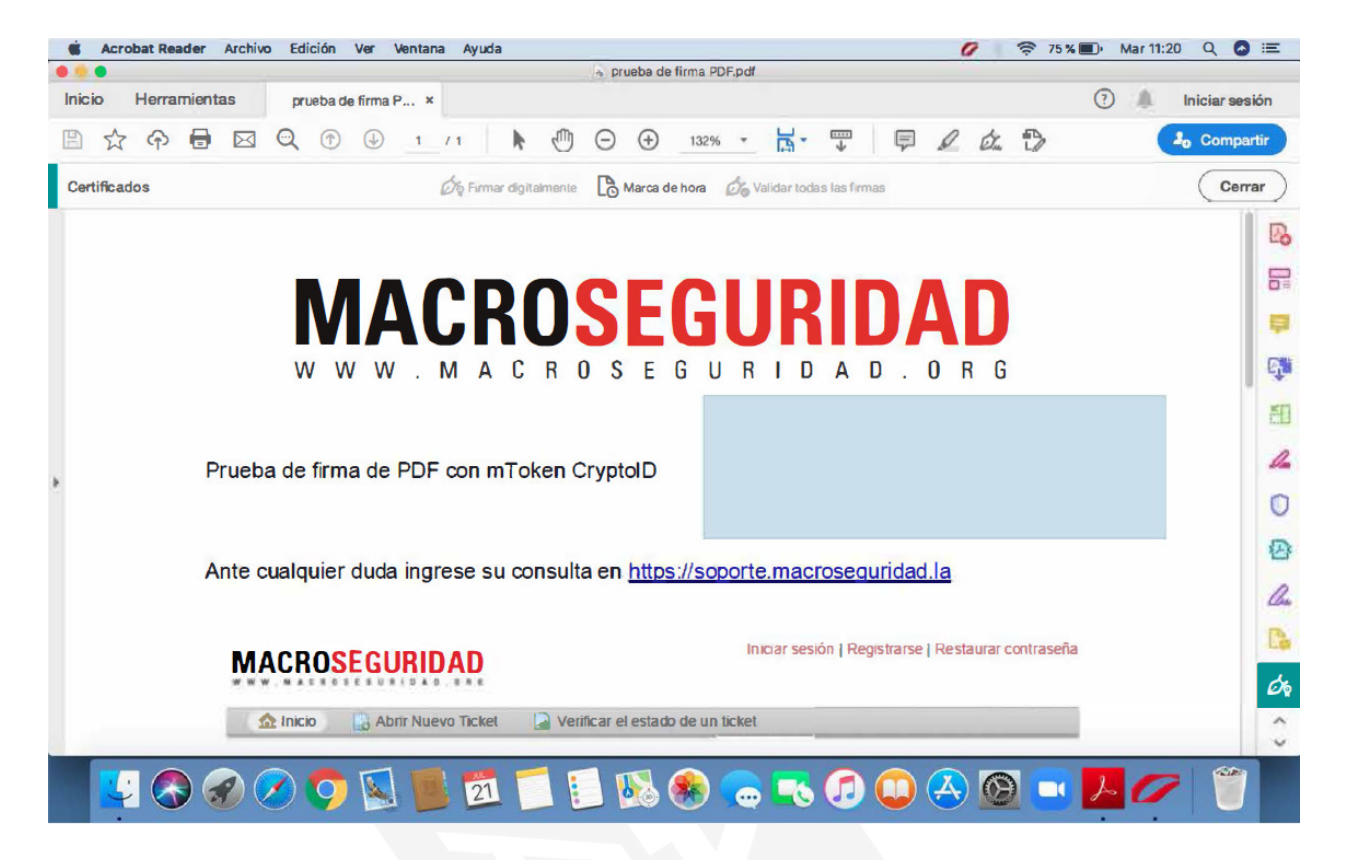

A continuación luego de soltar el click, se le desplegará una ventana donde deberá elegir su certificado con el cual firmará este documento, selecc ione el certificado y luego haga click en Continuar.

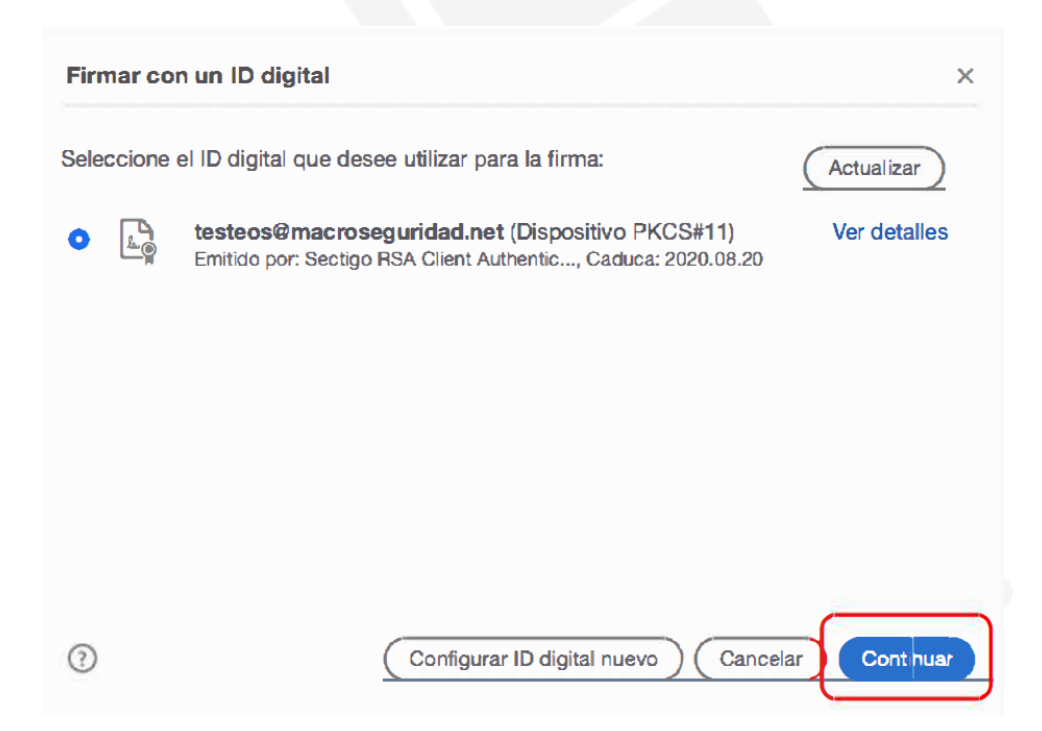

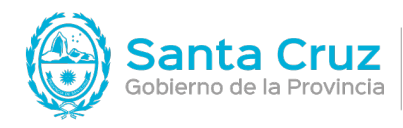

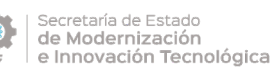

En la siguiente ventana se visualizará la información de firma como la fecha y hora de firma que Ud. puede personalizar si así lo desea agregando mas datos como su nombre o el motivo de firma. Para realizar la firma haga click en **Firmar**.

| Firmar como "Macroseguridad firma di      | gital" ×                                                                                             |
|-------------------------------------------|----------------------------------------------------------------------------------------------------|
| Aspecto Texto normal ~                    | Crear                                                                                                |
| Macroseguri<br>dad firma<br>digital       | Firmado digitalmente<br>por Macroseguridad<br>firma digital<br>Fecha: 2020.07.17<br>11:29:38 -03'00' |
| Bloquear el documento tras la firma       | Ver detalles del certificado                                                                         |
| Revise el contenido del documento que pue | da afectar a la firma. Revisar                                                                       |
|                                           | Atrás                                                                                                |

Realizada la firma, le solicitará guardar este documento. En este paso puede, si Ud. lo desea, puede cambiar el nombre del archivo y la ubicación del mismo. Para continuar haga click en **Guardar**.

| Guardar como: | prueba de firma PDF - Firmado 🗠 |
|---------------|---------------------------------|
| Etiquetas:    |                                 |
| Ubicación:    | Escritorio 🗘                    |
| Formato: Arc  | hivos Adobe PDF ᅌ               |
|               | Cancelar Guardar                |

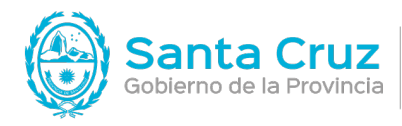

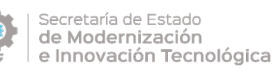

Al finalizar, en el rectángulo seleccionado anteriormente verá su firma. Además sobre el archivo, se leerá un mensaje "Firmado y todas las firmas son válidas" indicando que la firma fue correcta y el certificado utilizado es de confianza.

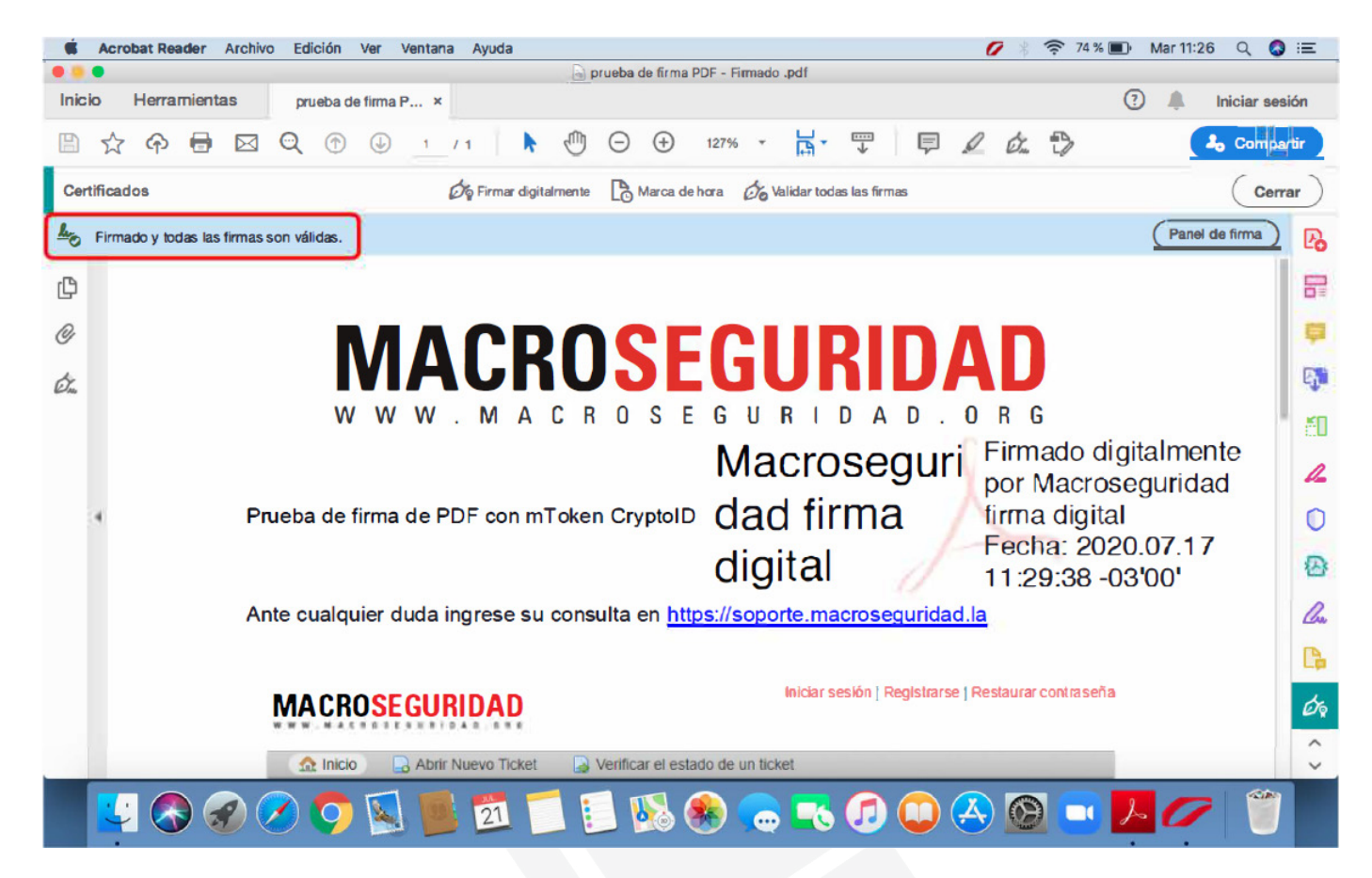

**Nota**: De informarle un mensaje que el documento tiene firmas desconocidas, esto sucede porqué no se instaló el certificado Raíz de modo que no puede validarse su firma.